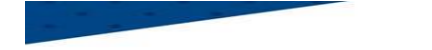

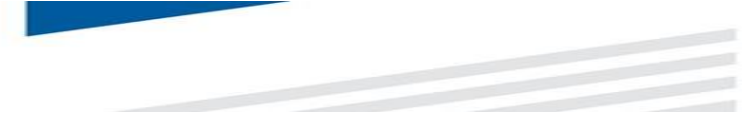

#### **PROCEDURE – COMMENT CONSULTER LE CALENDRIER D'UNE EQUIPE SUR LE F.A.L.**

#### <u>ETAPE 1</u>

### Sur Footclubs, sélectionner Epreuves Championnats & Coupes, puis Foot. Animation Loisir

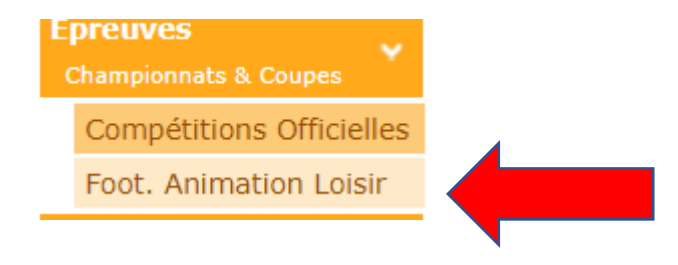

#### <u>ETAPE 2</u>

#### Cliquer sur détail

| Football Animatio   | n & Loisir                   |            |                              |            |                                        | SAISON 2023-2024 V | 519999 - UNION SPO         | ORTIVE VENDAT BELLERIVE BRUGHEAS |
|---------------------|------------------------------|------------|------------------------------|------------|----------------------------------------|--------------------|----------------------------|----------------------------------|
| ENGAGEMENTS         |                              |            |                              |            |                                        |                    |                            |                                  |
| Q Recherche / Liste | Engagements                  |            |                              |            |                                        |                    |                            |                                  |
| CALENDRIERS         | CATÉGORIE D'ÂGE              | GENRE      |                              |            |                                        |                    |                            | ENGAGER DES ÉQUIPES              |
| 📅 Détail            |                              | ~          | ~                            |            |                                        |                    |                            | C'EST PARTI                      |
|                     |                              |            |                              |            |                                        |                    |                            | Affichage 📕 ≔                    |
|                     | U7 - Mixte                   | 11         | U7 - Mixte                   | 11         | U9 - Mixte                             | 1 I                | U11 - Mixte                | 11                               |
|                     | PLATEAUX U9<br>1 phase(s)    |            | PLATEAUX U7<br>1 phase(s)    |            | PLATEAU DEPARTEMENTAL U9<br>1 phase(s) | ) NIVEAU 1         | PLATEAUX U11<br>1 phase(s) |                                  |
|                     | 5 équipe(s)                  | Souhait(s) | 4 équipe(s)                  | Souhait(s) | 1 équipe(s)                            | Souhait(s)         | 3 équipe(s)                | Souhait(s)                       |
|                     | U11 - Mixte                  | <b>±</b>   | U11 - Mixte                  | <b>.</b>   |                                        |                    |                            |                                  |
|                     | U11 - NIVEAU 2<br>1 phase(s) |            | U11 - NIVEAU 1<br>1 phase(s) |            |                                        |                    |                            |                                  |
|                     | 2 équipe(s)                  | Souhait(s) | 1 équipe(s)                  | Souhait(s) |                                        |                    |                            |                                  |

#### <u>ETAPE 3</u>

## Choisir l'épreuve, l'équipe ou non et sélectionner la période souhaitée

| Football Animation  | & Loisir                         |        |            |            |   | SAISON 2023-2024 | O O DUBOIS2 519999 - UNION SPORTIVE VENDAT BELLERIVE BRUGHEAS |
|---------------------|----------------------------------|--------|------------|------------|---|------------------|---------------------------------------------------------------|
| ENGAGEMENTS         |                                  |        |            |            |   |                  |                                                               |
| Q Recherche / Liste | Calendriers - Gestion            |        |            |            |   |                  |                                                               |
| CALENDRIERS         | ÉPREUVE                          | ÉQUIPE | DU         | AU         | _ |                  |                                                               |
| 🖻 Détail            | ~                                | ~      | 23/09/2023 | 14/10/2023 |   |                  |                                                               |
|                     | U11 - NIVEAU 2<br>U11 - NIVEAU 1 |        |            |            |   |                  |                                                               |
|                     |                                  |        |            |            |   |                  |                                                               |

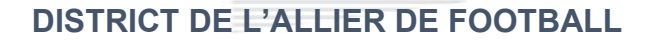

#### ETAPE 4

### Cliquer sur le plateau souhaité

| Football Animatio   | on & Loisir                          |                                | SAISON 2023-2024 V 2023-2024 S1999 - UNION SPORTIVE VENDAT BELLERIVE BRUG |  |  |  |  |  |  |
|---------------------|--------------------------------------|--------------------------------|---------------------------------------------------------------------------|--|--|--|--|--|--|
| ENGAGEMENTS         |                                      |                                |                                                                           |  |  |  |  |  |  |
| Q Recherche / Liste | Calendriers - Gestion                |                                |                                                                           |  |  |  |  |  |  |
| CALENDRIERS         | ÉPREUVE ÉQUIPE                       | DU AU                          |                                                                           |  |  |  |  |  |  |
| 🛱 Détail            | U11 - NIVEAU 2 VIII - UNION SPORTIVE | VE ✔ 23/09/2023 🖬 14/10/2023 🛱 |                                                                           |  |  |  |  |  |  |
|                     | CALENDRIER                           |                                |                                                                           |  |  |  |  |  |  |
|                     | SAMEDI 23 SEPTEMBRE 2023 - CLASSIQUE |                                | SAMEDI 30 SEPTEMBRE 2023 - CLASSIQUE                                      |  |  |  |  |  |  |
|                     | SITE 1 - 14h30                       |                                | SITE 1 - 14h30                                                            |  |  |  |  |  |  |
|                     | A PAYS DE LAPALISSE                  |                                | ↑ GJALLIER SUD FOOT                                                       |  |  |  |  |  |  |
|                     | LAPALISSE - STADE ABEL CHERVIER      |                                | Aucune Installation                                                       |  |  |  |  |  |  |
|                     | 1 equipe(s)                          |                                | 1 equipe(s)                                                               |  |  |  |  |  |  |
|                     | 18 SITE(S)                           |                                | 18 SITE(S)                                                                |  |  |  |  |  |  |
|                     | SAMEDI 07 OCTOBRE 2023 - CLASSIQUE   |                                | SAMEDI 14 OCTOBRE 2023 - CLASSIQUE                                        |  |  |  |  |  |  |
|                     | SITE 1 - 10h30                       |                                | SITE 1 - 14h30                                                            |  |  |  |  |  |  |
|                     | TUNION SPORTIVE VENDAT BELLERIVE BR  |                                | A ASSOCIATION F.C. EBREUIL                                                |  |  |  |  |  |  |
|                     | BELLERIVE SUR ALLIER - BOUCLE D      |                                | Aucune Installation                                                       |  |  |  |  |  |  |
|                     | 1 equipe(s)                          |                                | 1 equipe(s)                                                               |  |  |  |  |  |  |

La liste des clubs participant au plateau s'affiche. Le club organisateur est souligné.

|                                                                                                    |                       | SAMED<br>SAMED   | I 23 SEPTEMBRE 2023 - 14H30<br>SSE - STADE ABEL CHERVIER  | SEPTEMBRE 2023 - 14H30<br>- STADE ABEL CHERVIER |          |  |
|----------------------------------------------------------------------------------------------------|-----------------------|------------------|-----------------------------------------------------------|-------------------------------------------------|----------|--|
|                                                                                                    | Administratif         |                  | Sportif                                                   |                                                 |          |  |
| INFORMATIONS GÉNÉRALES                                                                                                    |                       |                  | CONTACTS                                                  |                                                 |          |  |
| ÉPREUVE / PHASE<br>U11 - NIVEAU 2 - PHASE 1                                                                                   | SECTEUR<br>Allier     | POULE<br>Poule F | CDR - RÉFÉRENT SECTEUR<br>AUCUN RÉFÉRENT                  | EMAIL                                           | TÉLÉPHON |  |
| CLUB ORGANISATEUR<br>554202 - PAYS DE LAPALISSE                                                                               | PRATIQUE<br>Classique |                  | ORGANISATEUR - RESP. CATÉGORIE D'ÀGE<br>AUCUN RESPONSABLE | EMAIL                                           | TÉLÉPHON |  |
| DOCUMENTS À UTILISER POUR L'ORG                                                                                               | ANISATION ()          |                  |                                                           |                                                 |          |  |
| ÉQUIPES                                                                                                    |                       |                  | DOCUMENTS À TRANSMETTRE                                   |                                                 |          |  |
| Club Équipe                                                                                                    |                       |                  | FEUILLE DE CHALLENGE AUCUN DOCUMENT                       |                                                 |          |  |
| Club Équipe                                                                                                    | ZIER LE VIEUX 2       |                  | AUCON DOCOMENT                                            |                                                 |          |  |
| Club Équipe                                                                                                    |                       |                  |                                                           |                                                 |          |  |
| Club     Équipe       1     522592     AM.C. CREUZ       1     1     554202     PAYS DE LAPE                                  | ALISSE 3              |                  |                                                           |                                                 |          |  |
| Club     Équipe       1     522592     AM.C. CREUZ       1     1     554202     PAYS DE LAP       1     519999     UNION SPOR | ALISSE 3              |                  | COMMENTAIRE(S)                                            |                                                 |          |  |

Le club organisateur devra envoyer par mail ou par courrier la feuille de match avec les résultats des défis complétés.

Contrairement aux U7 et U9 aucun document ne sera à intégrer dans le FAL

Le club organisateur devra saisir les résultats.

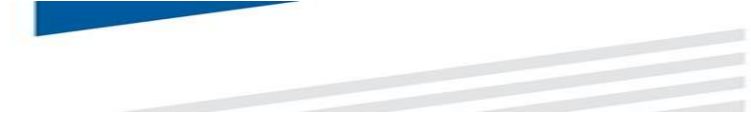

#### <u>ETAPE 5</u>

#### Pour saisir les résultats cliquez sur Sportif

| Football Animation  | & Loisir                                                                           |                       |                  | SAISON                                                    | 2023-2024 🗸 🕜 🛞 DDU<br>5199 | BOIS2<br>99 - UNION SPORTIVE VENDAT BELLERIVE BRU | UGHEAS |  |  |  |  |
|---------------------|------------------------------------------------------------------------------------|-----------------------|------------------|-----------------------------------------------------------|-----------------------------|---------------------------------------------------|--------|--|--|--|--|
| ENGAGEMENTS         |                                                                                    |                       |                  |                                                           |                             |                                                   |        |  |  |  |  |
| Q Recherche / Liste | Challenge - Détail                                                                 |                       |                  |                                                           |                             |                                                   |        |  |  |  |  |
| CALENDRIERS         | SAMEDI 23 SEPTEMBRE 2023 - 14H30                                                   |                       |                  |                                                           |                             |                                                   |        |  |  |  |  |
| 🖻 Détail            |                                                                                    |                       | ▼ LAPALISSE ·    |                                                           |                             |                                                   |        |  |  |  |  |
|                     |                                                                                    | Administratif         |                  | Sportif                                                   |                             |                                                   |        |  |  |  |  |
|                     | INFORMATIONS GÉNÉRALES                                                             |                       |                  | CONTACTS                                                  |                             |                                                   |        |  |  |  |  |
|                     | ÉPREUVE / PHASE<br>U11 - NIVEAU 2 - PHASE 1                                        | SECTEUR               | POULE<br>Poule F | CDR - RÉFÉRENT SECTEUR<br>AUCUN RÉFÉRENT                  | EMAIL                       | TÉLÉPHONE                                         |        |  |  |  |  |
|                     | CLUB ORGANISATEUR<br>554202 - PAYS DE LAPALISSE                                    | PRATIQUE<br>Classique |                  | ORGANISATEUR - RESP. CATÉGORIE D'ÀGE<br>AUCUN RESPONSABLE | EMAIL                       | TÉLÉPHONE                                         |        |  |  |  |  |
|                     | DOCUMENTS À UTILISER POUR L'ORGANI                                                 | SATION                |                  |                                                           |                             |                                                   |        |  |  |  |  |
|                     | EQUIPES                                                                            |                       |                  | DOCUMENTS À TRANSMETTRE                                   |                             |                                                   |        |  |  |  |  |
|                     | Club Équipe                                                                        |                       |                  | FEUILLE DE CHALLENGE AUCUN DOCUMENT<br>AUCUN DOCUMENT     |                             |                                                   |        |  |  |  |  |
|                     |                                                                                    |                       |                  |                                                           |                             |                                                   |        |  |  |  |  |
|                     | 1 554202 PAYS DE LAPALISSE 3   2 519999 UNION SPORTIVE VENDAT BELLERIVE BRUGHEAS 2 |                       |                  | COMMENTAIRE(S)                                            | COMMENTAIRE(S)              |                                                   |        |  |  |  |  |
|                     |                                                                                    |                       |                  |                                                           |                             |                                                   |        |  |  |  |  |
|                     | 3 ÉQUIPE(S)                                                                        |                       |                  |                                                           |                             |                                                   |        |  |  |  |  |
|                     |                                                                                    |                       |                  |                                                           |                             |                                                   |        |  |  |  |  |

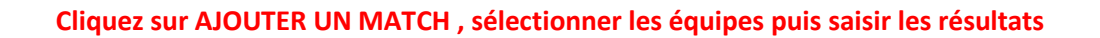

| Challenge - I                              | Détail                                                                              |              |           |                                         |         |  |  |  |  |
|--------------------------------------------|-------------------------------------------------------------------------------------|--------------|-----------|-----------------------------------------|---------|--|--|--|--|
| SAMEDI 07 OCTOBRE 2023 - 10H30             |                                                                                     |              |           |                                         |         |  |  |  |  |
| BELLERIVE \$UR ALLIER - BOUCLE DE\$ ILES-2 |                                                                                     |              |           |                                         |         |  |  |  |  |
|                                            | 4                                                                                   | dministratif |           |                                         | Sportif |  |  |  |  |
| MATCHS                                     |                                                                                     |              |           |                                         |         |  |  |  |  |
| SAISIR LES MAT                             | CHS ET RÉSULTATS DU CHALLENGE                                                       |              |           |                                         |         |  |  |  |  |
| ÉQ                                         | UIPE                                                                                | SCORE        | ÉQUIPE    |                                         |         |  |  |  |  |
| #1                                         | ~                                                                                   | · ·          | ~         | 1 A A A A A A A A A A A A A A A A A A A |         |  |  |  |  |
|                                            | AS, SAUGNOISE 1<br>S.C.MA. CUSSITOS 2<br>UNION SPORTIVE VENDAT BELLERIVE BRUGHEAS 2 |              |           |                                         |         |  |  |  |  |
| COCHER LE OU                               | LES VAINQUEUR(S) DU DÉFI GLOBAL                                                     |              |           |                                         |         |  |  |  |  |
| Club                                       | Équipe                                                                              |              | Vainqueur |                                         |         |  |  |  |  |
| 514190                                     | A.S. SALIGNOISE - 1                                                                 |              |           |                                         |         |  |  |  |  |
|                                            | S.C.AM. CUSSETOIS - 2                                                               |              |           |                                         |         |  |  |  |  |
| 506255                                     |                                                                                     |              |           |                                         |         |  |  |  |  |

#### Cliquez sur « (+) AJOUTER UN MATCH » autant de fois qu'il y a eu de matchs puis cliquez sur VALIDER

| Football Animation   | & Loisir                                                                   |                                        |               |                                  |                                         | SAISON 2023-2024 V 2 10 0 DDUBOIS2 519999 - UNION SPORTIVE VENDAT BELLERIVE BRUGHEAS |  |  |  |  |
|----------------------|----------------------------------------------------------------------------|----------------------------------------|---------------|----------------------------------|-----------------------------------------|--------------------------------------------------------------------------------------|--|--|--|--|
| ENGAGEMENTS          |                                                                            |                                        |               |                                  |                                         |                                                                                      |  |  |  |  |
| Q. Recherche / Liste | Challeng                                                                   | Challenge - Détail                     |               |                                  |                                         |                                                                                      |  |  |  |  |
| CALENDRIERS          | SAMEDI 07 OCTOBRE 2023 - 10H30<br>BELLERIVE SUR ALLIER - BOUCLE DES ILES-2 |                                        |               |                                  |                                         |                                                                                      |  |  |  |  |
| Détail               |                                                                            |                                        |               |                                  |                                         |                                                                                      |  |  |  |  |
|                      |                                                                            |                                        | Administratif |                                  | Sportif                                 |                                                                                      |  |  |  |  |
|                      | матсн                                                                      | s                                      |               |                                  |                                         |                                                                                      |  |  |  |  |
|                      | SAISIR LES                                                                 | MATCHS ET RÉSULTATS DU CHALLENGE       |               |                                  |                                         |                                                                                      |  |  |  |  |
|                      |                                                                            | ÉQUIPE                                 | SCORE         | ÉQUIPE                           |                                         |                                                                                      |  |  |  |  |
|                      | #1                                                                         | A.S. SALIGNOISE 1                      | 0 - 0         | S.C.AM. CUSSETOIS 2              |                                         |                                                                                      |  |  |  |  |
|                      | #2                                                                         | S.C.AM. CUSSETOIS 2                    | 0 - 0         | UNION SPORTIVE VENDAT BELLERIV 💙 | 1 A A A A A A A A A A A A A A A A A A A |                                                                                      |  |  |  |  |
|                      | #3                                                                         | UNION SPORTIVE VENDAT BELLERIV         | 0 - 0         | A.S. SALIGNOISE 1                |                                         |                                                                                      |  |  |  |  |
|                      | (+) AJOU                                                                   | TER UN MATCH                           |               |                                  |                                         |                                                                                      |  |  |  |  |
|                      |                                                                            |                                        |               |                                  |                                         |                                                                                      |  |  |  |  |
|                      | DÉFI G                                                                     | OBAL                                   |               |                                  |                                         |                                                                                      |  |  |  |  |
|                      | COCHER LE                                                                  | OU LES VAINQUEUR(S) DU DÉFI GLOBAL     |               |                                  |                                         |                                                                                      |  |  |  |  |
|                      | Club                                                                       | Équipe                                 |               | Vainqueur                        |                                         |                                                                                      |  |  |  |  |
|                      | 514190                                                                     | A.S. SALIGNOISE - 1                    |               |                                  |                                         |                                                                                      |  |  |  |  |
|                      | 506255                                                                     | S.C.AM. CUSSETOIS - 2                  |               |                                  |                                         |                                                                                      |  |  |  |  |
|                      | 519999                                                                     | UNION SPORTIVE VENDAT BELLERIVE BRUGHE | AS - 2        |                                  |                                         |                                                                                      |  |  |  |  |
|                      |                                                                            |                                        |               |                                  |                                         |                                                                                      |  |  |  |  |
|                      |                                                                            |                                        |               |                                  |                                         | ANNULER VALIDER                                                                      |  |  |  |  |
|                      |                                                                            |                                        |               |                                  |                                         |                                                                                      |  |  |  |  |